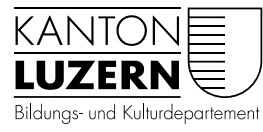

Berufsbildungszentrum Bau und Gewerbe

| V1.0 | 21. Juli 2020 BHE |
|------|-------------------|
| V2.0 | 21. Juli 2021 MCA |
| V3.0 | 23. Juli 2022 BHE |

# Einrichtung BYOD-Gerät – Mac OS für Lernende

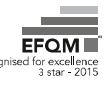

#### Inhaltsverzeichnis

| Einleitung                                                 | 3  |
|------------------------------------------------------------|----|
| Wichtige Information und Anweisungen!                      | 3  |
| Checkliste Einrichtung BYOD-Gerät                          | 4  |
| 1 BYOD-Gerät vorbereiten                                   | 5  |
| 1.1 Benutzer auf Mac-Gerät einrichten                      | 5  |
| 1.2 Zeitzone einstellen                                    | 6  |
| 1.3 Microsoft Edge Browser                                 | 7  |
| 2 MacOS Gerät warten und aktualisieren                     | 9  |
| 3 Passwortregistrierung – SLUZ-Passwort                    | 10 |
| 4 Anmeldung und Konfiguration Microsoft 365                | 11 |
| 4.1 Anmeldung Microsoft 365                                | 11 |
| 4.2 Zeitzone in Outlook einstellen                         | 13 |
| 4.3 Outlook Posteingang mit Relevanz deaktivieren          | 14 |
| 5 Installation Anwendungen                                 | 15 |
| 5.1 Installation von Microsoft 365                         | 15 |
| 5.1.1 Neuinstallation von Microsoft 365                    | 15 |
| 5.2 Installation Adobe Creative Cloud / Adobe Acrobat DC   | 18 |
| 6 BYOD-Gerät mit WLAN verbinden (nur im Schulnetzwerk)     | 20 |
| 6.1 Gerät mit WLAN Verbinden                               | 20 |
| 7 Installation SSL-Zertifikat (nur im Schulnetzwerk)       | 21 |
| 8 Installation PaperCut und Drucker (nur im Schulnetzwerk) | 23 |
| 8.1 Installation Applikation PaperCut Client               | 23 |
| 8.2 Installation Druckertreiber                            | 25 |

#### Einleitung

Dies ist die Anleitung für die Einrichtung der BYOD-Geräte (Notebooks) mit dem Betriebssystem **Mac OS**. Mit Hilfe dieser Anleitung können Sie Ihr BYOD-Gerät für den Unterricht vorbereiten.

Bitte lesen Sie diese Anleitung **genau durch** und richten Sie Ihr BYOD-Gerät **Schritt für Schritt** ein. Zuerst müssen diverse Vorbereitungen wie Benutzer einrichten oder Geräteaktualisierung durchgefürht werden. Die restlichen Schritte, wie diverse Applikationsinstallationen können nach Erhalt der **SLUZ-Zugangsdaten** für das Microsoft 365 Schulkonto (vorname\_name@sluz.ch) durchgeführt werden. Die SLUZ-Zugangsdaten werden Ihnen per Post zugesendet.

Diejenigen Schritte, die von Zuhause aus nicht machbar sind, werden in den ersten Wochen in der Schule gemeinsam mit der Klasse durchgeführt. Die Kapitel sind mit dem Vermerk **"(nur im Schulnetzwerk)"** gekennzeichnet. Bitte nehmen Sie unbedingt ihre SLUZ-Zugangsdaten am 1. Schultag mit.

#### Wichtige Information und Anweisungen!

- 1. Auf Ihrem BYOD-Gerät muss zwingend das Betriebssystem **Max OS in deutscher Sprache** installiert sein. Weitere Informationen über die Anforderungen für das BYOD-Gerät finden Sie auf unserer <u>Webseite</u>. Wählen Sie dabei **Ihren Beruf** aus.
- 2. Gehen Sie diese Anleitung Schritt für Schritt in der Reihenfolge durch. Auf der nachfolgenden Seite 4 finden sie die Checkliste.
- 3. Das Gerät muss zu Hause für den Unterricht vorbereitet werden:
   → Benutzer mit Administratorenrechten
   → Aktualisierung und Wartung des Betriebssystems Mac OS
- 4. Sobald Sie die SLUZ-Zugangsdaten per Post erhalten haben, müssen alle übrigen Schritte auf Ihrem BYOD-Gerät durchgeführt werden.
  - → Passwortregistrierung
  - → Vorbereitung M365
  - $\rightarrow$  Installation von Applikationen.

# Checkliste Einrichtung BYOD-Gerät

| Aufgaben                                                   | Erledigt |
|------------------------------------------------------------|----------|
| 1 BYOD-Gerät vorbereiten                                   |          |
| 1.1 Benutzer auf Mac-Gerät einrichten                      |          |
| 1.2 Zeitzone einstellen                                    |          |
| 1.3 Microsoft Edge Browser                                 |          |
| 2 MacOS Gerät warten und aktualisieren                     |          |
| 3 Passwortregistrierung – SLUZ-Passwort                    |          |
| 4 Anmeldung und Konfiguration Microsoft 365                |          |
| 4.1 Anmeldung Microsoft 365                                |          |
| 4.2 Zeitzone in Outlook einstellen                         |          |
| 4.3 Outlook Posteingang mit Relevanz deaktivieren          |          |
| 5 Installation Anwendungen                                 |          |
| 5.1 Installation von Microsoft 365                         |          |
| 5.1.1 Neuinstallation von Microsoft 365                    |          |
| 5.2 Installation Adobe Creative Cloud / Adobe Acrobat DC   |          |
| 6 BYOD-Gerät mit WLAN verbinden (nur im Schulnetzwerk)     |          |
| 6.1 Gerät mit WLAN Verbinden                               |          |
| 7 Installation SSL-Zertifikat (nur im Schulnetzwerk)       |          |
| 8 Installation PaperCut und Drucker (nur im Schulnetzwerk) |          |
| 8.1 Installation Applikation PaperCut Client               |          |
| 8.2 Installation Druckertreiber                            |          |

#### 1 BYOD-Gerät vorbereiten

Damit die für den Unterricht notwendigen Applikationen auf Ihrem BYOD-Gerät installiert werden können, müssen Sie auf dem BYOD-Gerät über ein Benutzerkonto mit **Administratorenrechten** verfügen.

#### 1.1 Benutzer auf Mac-Gerät einrichten

In der Regel wird bei der Inbetriebnahme des Gerätes ein Benutzer eingerichtet. Wird das BYOD-Gerät von mehreren Benutzern in einem Haushalt verwendet, soll unbedingt ein **separates Benutzerkonto mit Administrationsrechten** auf dem Gerät eingerichtet werden. Somit wird sichergestellt, dass die Schulapplikationen einwandfrei funktionieren und dass es keine Datenvermischung mit anderen Benutzer im Haushalt gibt.

| 1. | Wähle Sie auf Ihrem Mac "Apple"<br>"Systemeinstellungen" und klicken Sie auf<br>«Benutzer & Gruppen»                                                                                                    | Image: Systemeinstellungen       Cluber         Marco Meier<br>Apple-ID, Medien & App Store       Image: Systemeinstellungen       Image: Systemeinstellungen         Cloud wrwenden       Details         Image: Schrebisch & Schrebisch & Dock       Image: Schrebisch & Schrebisch & Dock       Image: Schrebisch & Schrebisch & Schrebisch                                              |
|----|----------------------------------------------------------------------------------------------------|----------------------------------------------------------------------------------------------------|
| 2. | Klicken Sie auf das<br>Schlosssymbol, um den Schutz<br>aufzuheben.                                                                                                    | Visitenkarte: Öffnen                                                                                                    |
| 3. | Geben Sie den Administrator-Namen und das Passwort ein.                                                                                                    | Systemeinstellungen versucht, den Schutz der<br>Einstellungen für Benutzer und Gruppen<br>aufzuheben.<br>Gib dein Passwort ein, um dies zu erlauben.<br>Benutzername:<br>Passwort:<br>Passwort:<br>Abbrechen<br>Schutz aufheben                                                                                                    |
| 4. | Klicken Sie auf "Hinzufügen" – unter<br>der Benutzerliste.                                                                                                    | + -                                                                                                    |
| 5. | Wählen Sie bei «Neuer Account»<br>Administrator<br>Wählen Sie einen Benutzernamen und<br>geben Sie ein Passwort ein, wiederholen<br>Sie dieses und mit dem Button «Benutzer<br>erstellen» schliessen Sie die<br>Benutzererstellung ab. | Neuer Account: Administrator   Vollständiger Name: Testuser2   Accountname: testuser2   Dies ist der Name deines Benutzerordners.   Passwort: Image: Image: |

Nun haben Sie auf Ihrem BYOD-Gerät einen neuen lokalen Benutzer mit Administratorenrechten eingerichtet. Wenn Sie das Gerät neustarten, können Sie sich mit Ihrem neuen Benutzer/in anmelden.

#### 1.2 Zeitzone einstellen

Diverse Applikationen funktionieren nur, wenn die Zeitzone auf dem BYOD-Gerät korrekt eingestellt ist. Bitte überprüfen sie folgende Einstellungen:

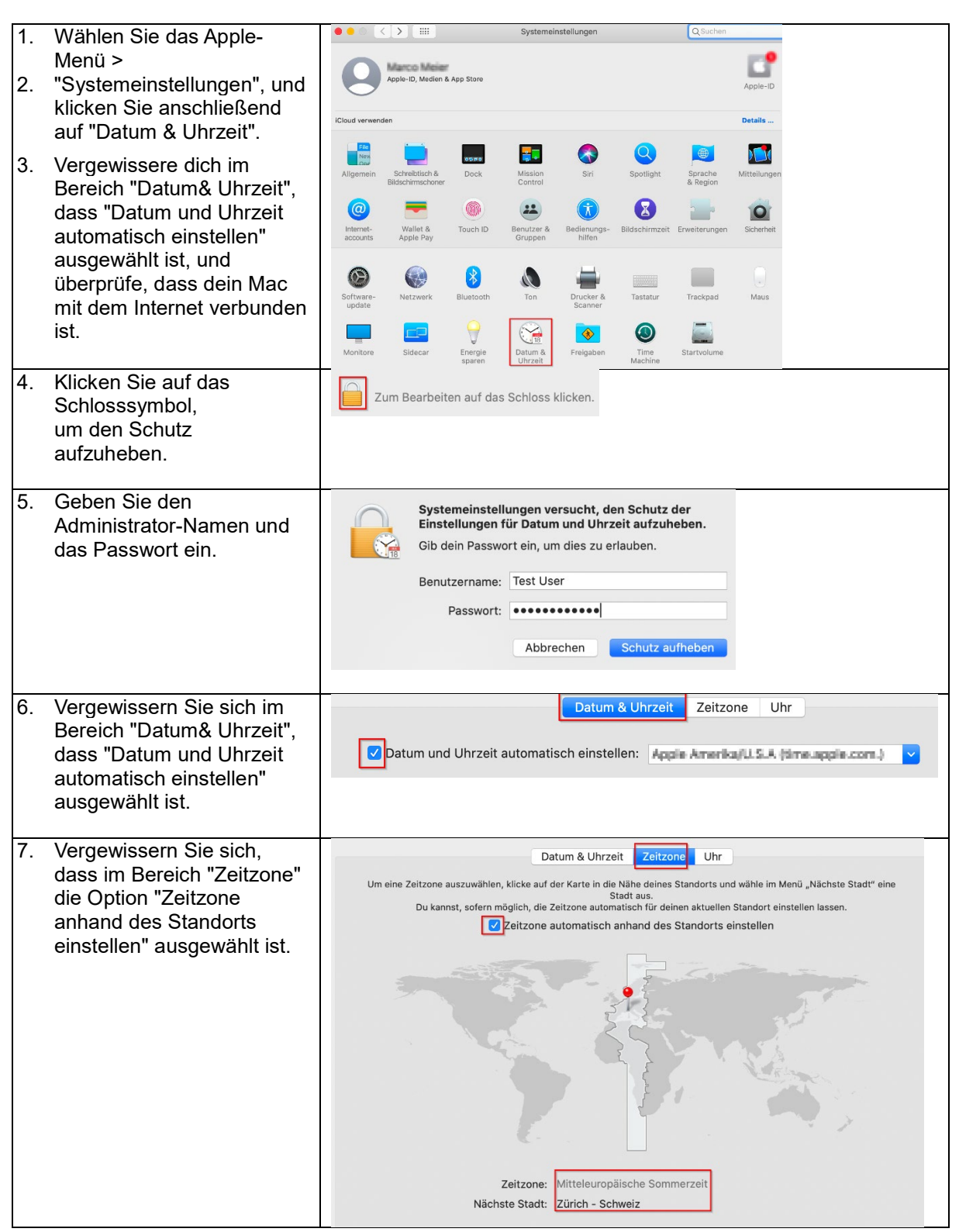

#### 1.3 Microsoft Edge Browser

Als Standardbrowser wird der neue Microsoft Edge verwendet. Es kommt vor, dass digitale Lehrmittel nicht mit Safari Browser angewendet werden können. Deshalb ist es notwendig. Den Safari-Browser zu installieren. Bitte führen Sie folgende Schritte durch um den neuen Microsoft Edge zu installieren:

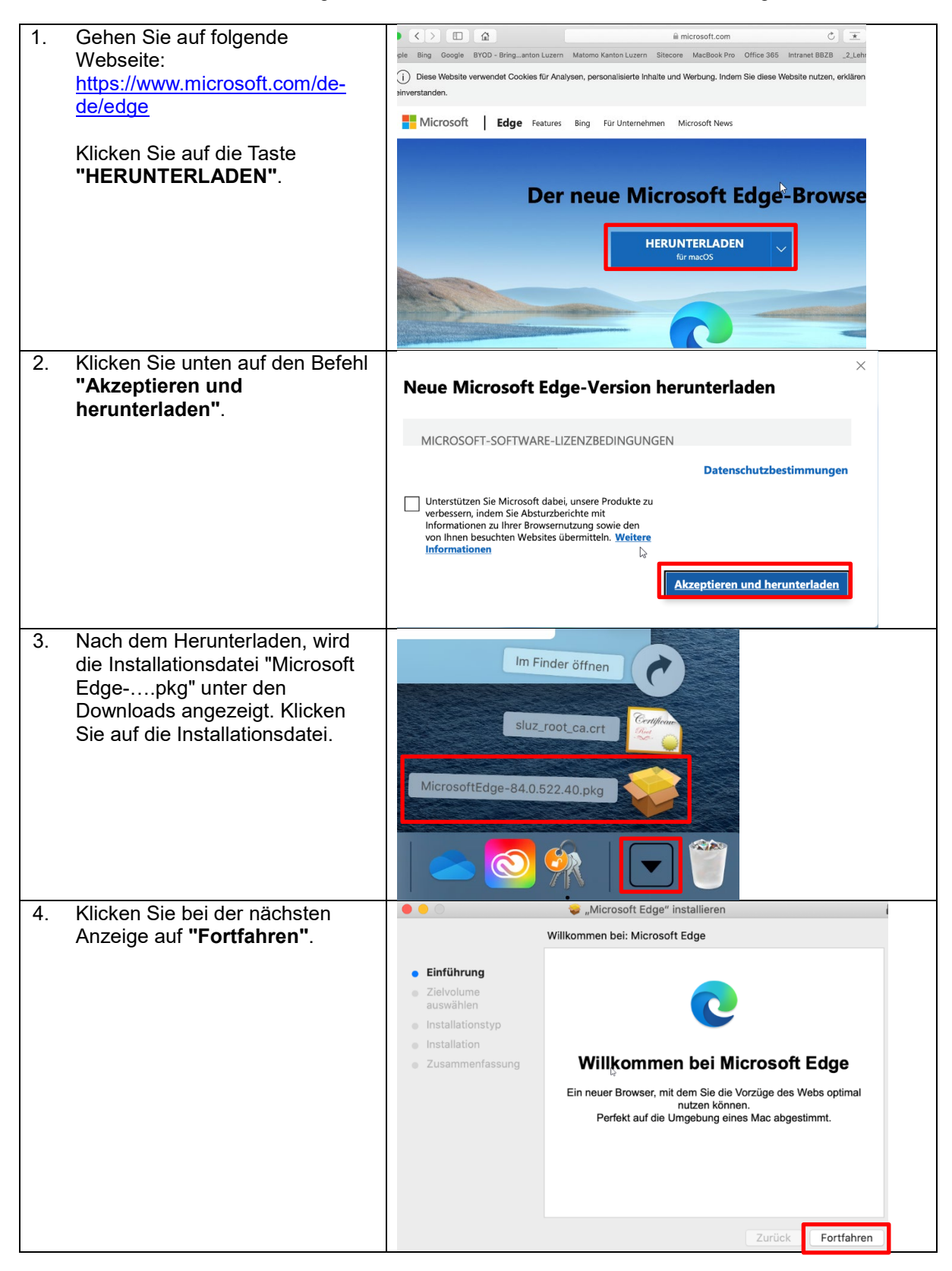

| 5. | Klicken Sie auf "Installieren".                                                                                                    |                                                                                                    | 💝 "Microsoft Edge" installieren                                                                                                    |  |
|----|----------------------------------------------------------------------------------------------------|----------------------------------------------------------------------------------------------------|----------------------------------------------------------------------------------------------------|--|
| •. |                                                                                                    |                                                                                                    | Standardinstallation auf "Macintosh HD"                                                                                                    |  |
|    |                                                                                                    | <ul> <li>Einführung</li> <li>Zielvolume<br/>auswählen</li> <li>Installationstyp</li> <li>Installation</li> <li>Zusammenfassung</li> </ul> | Hierfür ist ein Speicherplatz von 356.1 MB auf deinem<br>Computer erforderlich.<br>Klicke auf "Installieren", um die Standardinstallation dieser<br>Software auf dem Laufwerk "Macintosh HD" durchzuführen.   |  |
|    |                                                                                                    |                                                                                                    | Ort für die Installation ändern                                                                                                    |  |
|    |                                                                                                    |                                                                                                    | Zurück Installieren                                                                                                    |  |
| 6. | Bestätigen Sie die Installation mit<br>Ihrem persönlichem<br>Gerätepasswort oder mit Finger-<br>Print (falls eingerichtet).             | La Insta<br>insta<br>Verwe<br>zu erk                                                                                                    | Ilationsprogramm versucht, neue Software zu<br>Ilieren.<br>nde Touch ID oder gib dein Passwort ein, um dies<br>auben.<br>Passwort verwenden Abbrechen                                                         |  |
| 7. | Microsoft Edge wird dann<br>installiert. Nach erfolgreichen<br>Installation erscheint diese<br>Anzeige. Klicken Sie auf<br>"Schliessen" | <ul> <li>Einführung</li> <li>Zielvolume<br/>auswählen</li> <li>Installationstyp</li> <li>Installation</li> <li>Zusammenfassung</li> </ul> | "Microsoft Edge" installieren<br>installation erfolgreich abgeschlossen           Image: Constallation war erfolgreich.           Die Installation war erfolgreich.           Die Software wurde installiert. |  |
|    |                                                                                                    |                                                                                                    | Zurück                                                                                                    |  |

#### 2 MacOS Gerät warten und aktualisieren

Damit Sicherheit und Funktionalität von Mac OS auf dem BYOD-Gerät gewährleistet ist, sollte das Gerät **regelmässig** gewartet werden. Wichtig ist es, dass die Aktualisierungen **zu Hause** durchgeführt werden, damit der Unterricht störungsfrei verlaufen kann. Falls auf Ihrem Gerät Updates anstehen, sollten Sie diese installieren.

Bitte führen Sie folgende Schritte aus, um ihr Mac OS Gerät zu aktualisieren:

| 6.  | Öffnen Sie die<br><b>"Systemeinstellungen"</b> und klicken<br>Sie auf "Softwareupdate".                                | Schware-<br>update       Image: Schware-<br>Netzwerk       Image: Schware-<br>Bluetocth       Image: Schware-<br>Ton       Image: Schware-<br>Schware-<br>Schware       Image: Schware-<br>Ton       Image: Schware-<br>Ton       Image: Schware-<br>Ton       Image: Schware-<br>Mache       Image: Schware-<br>Schware-<br>Schware-<br>Mache       Image: Schware-<br>Schware-<br>Mache       Image: Schware-<br>Schware-<br>Schware-<br>Mache       Image: Schware-<br>Schware-<br>Schware |
|-----|----------------------------------------------------------------------------------------------------|----------------------------------------------------------------------------------------------------|
| 7.  | Die verfügbaren Updates werden hier<br>angezeigt. Ist dies der Fall, klicken Sie<br>auf <b>"Jetzt aktualisieren"</b> . | Softwareupdate     Q Suchen       Für deinen Mac ist ein Update verfügbar.     Jetzt aktualisieren       • macOS 10.15.6-Update     Jetzt aktualisieren       • Weitere Informationen     Die Verwendung dieser Software unterliegt der ursprünglichen Lizenzvereinbarung, die zu der schware gehört, die aktualisiert werden soll.       reupdate     C Meinen Mac automatisch aktualisieren                                                                                                    |
| 8.  | Klicken Sie auf die Taste <b>"Laden &amp;</b><br>Neustarten".                                                          | Der Download einiger Updates muss<br>abgeschlossen sein, bevor die Updates<br>installiert werden können.         Dein Computer wird neu gestartet, um die Updates<br>abzuschließen.         Später       Laden & Neustarten                                                                                                    |
| 9.  | Die Updates werden danach<br>automatisch heruntergeladen und<br>aktualisiert.                                          | Softwareupdate     Q. Suchen       "macOS 10.15.6-Update" laden     1.04 GB von 3.35 GB - Noch ungefähr 4 Minuten       V Meinen Mac automatisch aktualisieren     Weitere Optionen                                                                                                    |
| 10. | Nach der erfolgreichen Update-<br>Installation, soll das Gerät neu gestartet<br>werden.                                | Zum Aktualisieren musst du deinen Mac<br>neu starten.<br>Später Neustart                                                                                                    |

#### **3 Passwortregistrierung – SLUZ-Passwort**

Für diesen Schritt benötigen Sie die SLUZ-Zugangsdaten (vorname\_name@sluz.ch und Passwort). Die Zugangsdaten werden Ihnen per Post zugesendet.

Die Passwortregistrierung ist **zwingend notwendig**, denn nur so wird Ihnen ermöglicht, Ihr eigenes SLUZ-Passwort zu ändern/zurücksetzen oder das SLUZ-Konto zu entsperren. Damit Sie identifiziert werden können, ist es notwendig Ihre Mobile-Nummer zu registriert.

| <ol> <li>Rufen sie folgende Webseite auf:<br/><u>https://pwdregister.sso.sluz.ch</u></li> <li>Melden Sie sich mit Ihrem SI UZ-Konto an</li> </ol>                                                                             | <ul> <li>Windows-Sicherheit ×</li> <li>Melden Sie sich an, um auf diese Website<br/>zuzugreifen.</li> <li>Autorisierung angefordert von https://pwdregister.sso.sluz.ch</li> </ul>                                                                                                    |
|----------------------------------------------------------------------------------------------------|----------------------------------------------------------------------------------------------------|
| (vorname_nachname@sluz.ch)                                                                                                    | name_vorname@sluz.ch                                                                                                    |
| <ol> <li>Lesen Sie die Information genau durch und<br/>klicken Sie auf "Weiter".</li> </ol>                                                                                                    | Kennwortregistrierung:         Wenn Sie Ihr Passwort vergessen, können Sie das Passwort zurücksetzen, ohne das ServiceDesk anrufen zu müssen.         Die Registration wird zudem verwendet, damit Sie sich über einen sogenannten zweiten Faktor (SMS (mTAN)) authentisieren können.         Die Mobile-Nummer wird aus datenschutzrechtlichen Gründen nur akkreditierten Services zugänglich sein und wird nicht veröffentlicht. Sollten weitere Services Zugiff benötigen, werden Sie informiert und müssen dieser Verwendung zustimmen.         Die registrierte Mobile-Nummer wird für folgende Services verwendet:         Service Passwortrücksetzung         - S Faktor Authentlifzierung         Klicken Sie auf "Weiter", um den Registrierungsvorgang zu starten. |
| <ol> <li>Geben Sie Ihr persönliches SLUZ-<br/>Passwort ein und klicken Sie auf "Weiter"<br/>klicken.</li> </ol>                                                                                                    | KANTON<br>LUZERN<br>Kennwortregistrierung: Ihr aktuelles Kennwort<br>Geben Sie unten Ihr aktuelles Kennwort ein, und klicken Sie dann auf "Weiter".<br>(angemeldet als: SLUZ                                                                                                    |
| 5. Geben Sie Ihre <b>Mobiltelefonnummer</b> mit<br>korrektem Format (+41791112233) ein und<br>klicken Sie auf <b>"Weiter"</b> .                                                                                               | Kennwortregistrierung: Mobiltelefonbestätigung<br>Geben Sie unten Ihre Mobiltelefonnummer ein. Wenn Sie das Kennwort zurücksetzen müssen,<br>wird ein Sicherheitscode an Ihr Mobiltelefon gesendet.<br>Telefonnummernformat: +41791111111<br>Mobiltelefon:<br>+41791112233<br>Diese Mobilerummer ist aktuell für Sie hinterlegt und kann geändert werden.<br>Weiter Abbrechen                                                                                                    |
| <ul> <li>6. Die Registrierung erfolgreich abgeschlossen.</li> <li>Die detaillierten Information, wie Sie das eigene<br/>Passwort zurücksetzen, ändern oder das Konto<br/>entsperren können, finden Sie auf unseren</li> </ul> | Abgeschlossen: Sie sind jetzt registriert.  Wenn Sie später einmal Ihr Kennwort zurücksetzen müssen:  Besuchen Sie das Kennwortzurücksetzungsportal.                                                                                                    |
| Webseite.                                                                                                    | 2. Bestätigen Sie Ihre Identität.<br>3. Neues Kennwort auswählen                                                                                                    |

# **4 Anmeldung und Konfiguration Microsoft 365**

Für diesen Schritt benötigen Sie die SLUZ-Zugangsdaten (vorname\_name@sluz.ch und Passwort). Die Zugangsdaten werden Ihnen per Post zugesendet.

#### 4.1 Anmeldung Microsoft 365

| <ol> <li>Öffnen Sie die Webseite<br/><u>https://office.com</u> und klicke Sie<br/>auf "<b>Anmelden"</b>.</li> </ol>                                                                                                    | Office 355-Anmeldung   Micros: x + Office 355-Anmeldung   Micros: x + C Office 355-Anmeldung   Micros: x + Mitps://www.office.com Willkommen bei Intrem Office Mit dem vollständig neuen Microsoft Office Konnen Sie alles von einem Ort aus mit Ihren bevorzugten Apps erstellen, freigeben und daran zusammenarbeiten. Anmelden Office erhalten |
|----------------------------------------------------------------------------------------------------|----------------------------------------------------------------------------------------------------|
| <ol> <li>Geben Sie Ihre SLUZ-E-Mail-<br/>Adresse ein<br/>(vorname_nachname@sluz.ch)<br/>und bestätigen Sie dies mit<br/>"Weiter"</li> </ol>                                                                             | Microsoft Anmelden bbzb_test01t01@sluz.ch Kein Konto? Erstellen Sie jetzt eins! Sie können nicht auf Ihr Konto zugreifen? Anmeldeoptionen Weiter                                                                                                    |
| <ol> <li>Geben Sei auf der<br/>Unternehmensseite von Kanton<br/>Luzern geben Ihr Passwort ein<br/>und bestätigen Sie mit<br/>"Anmelden".</li> </ol>                                                                     | × + - □ ×<br>A https://sso.sluz.ch/adfs/ls/?client-request-id=0e2238 Q ☆ ☆ ☆ @ ● ····<br>KANTON<br>Melden Sie sich mit Ihrem Organisationskonto an<br>bbzb_test01t01@sluz.ch<br>                                                                                                    |
| <ul> <li>4. Nun kann das Passwort im<br/>Microsoft Edge gespeichert<br/>werden.</li> <li>Klicken Sie auf "Speichern" und<br/>bestätigen Sie die nachfolgende<br/>Meldung "Angemeldet bleiben?"<br/>mit "Ja".</li> </ul> | + ttps://login.microsoftonline.com/login.srf?client-request-id=0e2238df-1c4b-4   Kennwort speichern  Kennwort speichern  Kicrosoft bbzb_test01t01@sluz.ch  Microsoft bbzb_test01t01@sluz.ch  Microsoft bbzb_test01t01@sluz.ch  Microsoft bbzb_test01t01@sluz.ch  Kicrosoft Diese Meldung nicht mehr anzeigen  Nein                                |

| <ol> <li>Sie können mit dem Pfeil die<br/>Informationen anschauen.</li> </ol> | Microsoft 365                                                                                                    |
|-------------------------------------------------------------------------------|----------------------------------------------------------------------------------------------------|
|                                                                               | Wilkommen zu hrem neuen Office, BBZB         Mit Office für Bildungseinrichtungen<br>können Sie Klassenarbeiten<br>erstellen, organisieren und<br>gemeinsam bearbeiten und das<br>alles an einem Ort            • Cratellen und speichern Sie Ihre Dateien sicher in der<br>coud.            • Organisieren Sie Ihre Schulaufgaben intultiver, und<br>bielen Sie bie Hausaufgaben und Aufgaben auf dem<br>Laufenden.            • Einfaches Erstellen von Notizen. Organisieren und<br>anderen Kollegen.                                                                                                    |
| <ol> <li>Danach erscheint die Startseite<br/>von Ihrem SLUZ-Konto.</li> </ol> | O Microsoft Office Nome x +                                                                                                    |
|                                                                               | Extension         Monitoriant         Outcome         Tarent         Tarent         Monitoriant         Determined         Determined |

#### 4.2 Zeitzone in Outlook einstellen

Beim ersten öffnen der online Outlook Applikation, werden Sie aufgefordert die Zeitzone einzustellen. Falls dies nicht der Fall wäre, folgen Sie bette den Anweisungen:

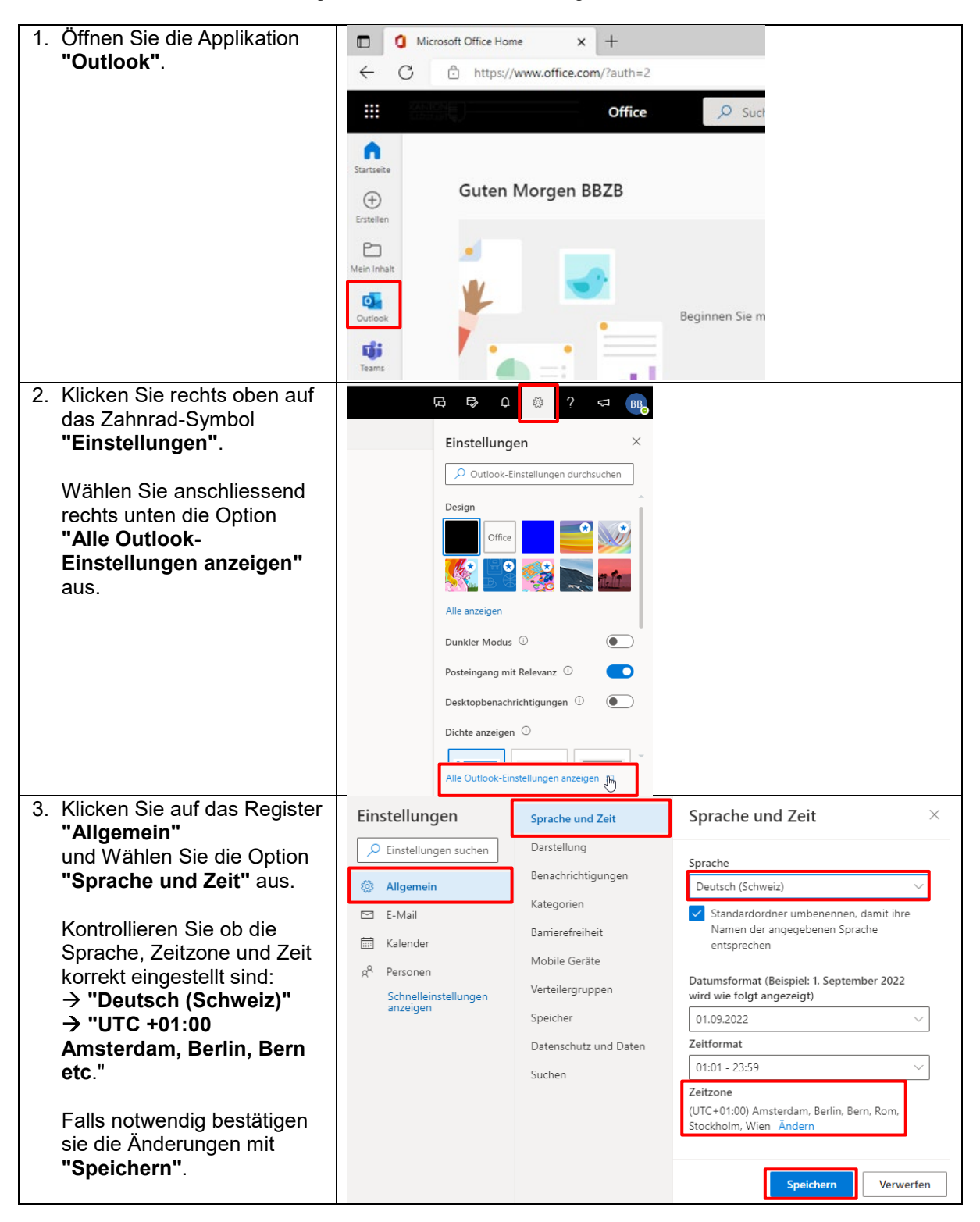

#### 4.3 Outlook Posteingang mit Relevanz deaktivieren

Möglicherweise werden in Ihrem Posteingang nicht alle E-Mails anzeigen. Der Grund ist, dass die Funktion "Posteingang mit Relevanz" eingeschaltet ist. Wir empfehlen diese Funktion auszuschalten. Gehen Sie dabei folgenderweise vor:

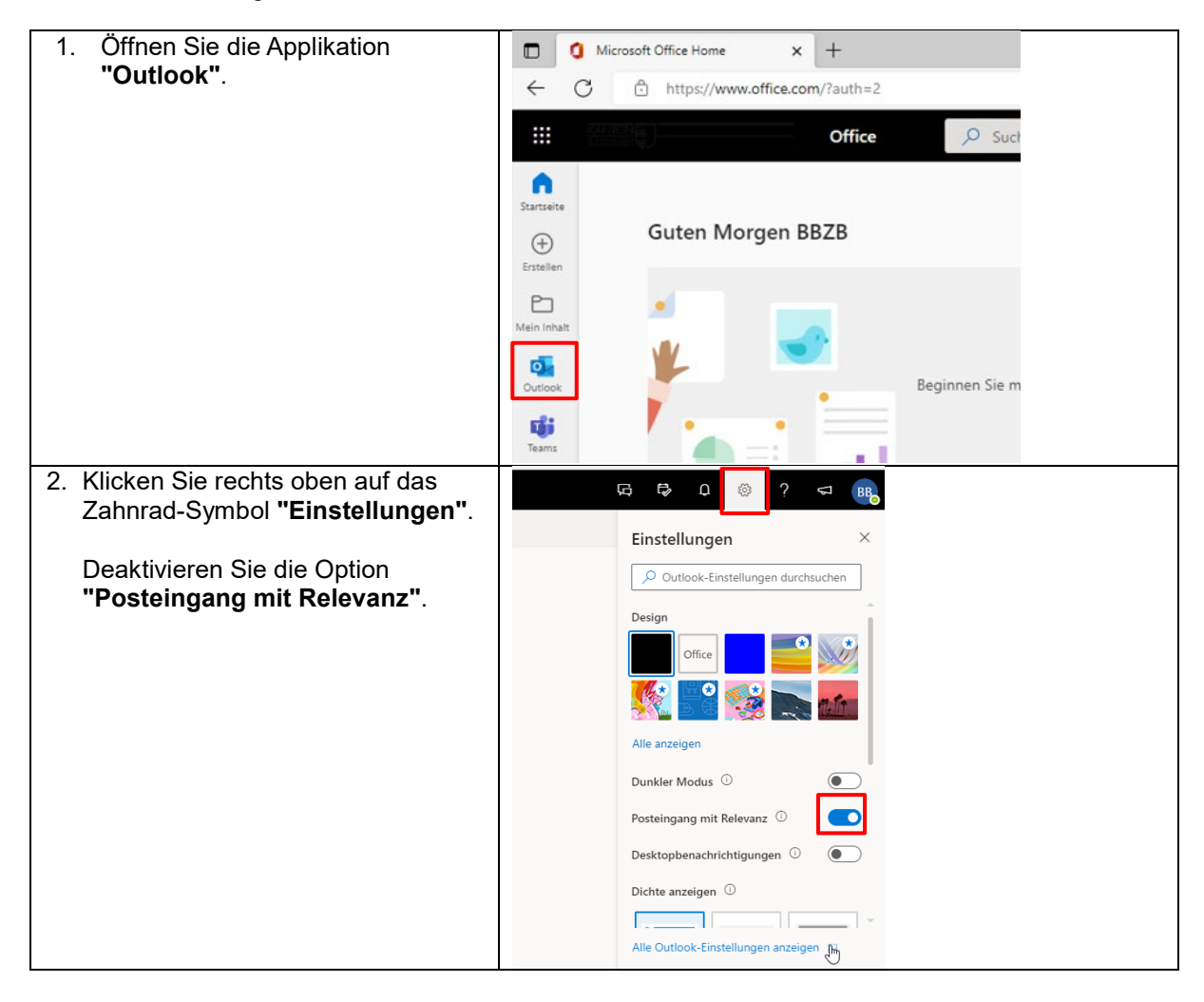

#### **5 Installation Anwendungen**

#### 5.1 Installation von Microsoft 365

Bei den Online M365 Applikationen sind nicht alle Funktionen verfügbar. Damit der volle Umfang von M365 Applikationen genutzt werden kann, müssen die diese fest auf den BYOD-Geräten installiert werden.

#### 5.1.1 Neuinstallation von Microsoft 365

| 1.       2. | Auf der Startseite rechts<br>oben befindet sich die<br>Schaltfläche<br><b>"Office installieren"</b> .<br>Wählen Sie beim Pfeil die<br>Option <b>"Weitere</b><br><b>Installationsoptionen"</b><br>aus. | Microsoft Office Home       x       +       -       □       ×         n/Tauth=2&bhome=1       EB       A <sup>1</sup> Gi       Gi       Gi       ····         Suchen       Gi       Gi       Gi       ····       ····         Office 365-Apps       ····       ····       ····       ····       ····         Coffice 365-Apps       ····       ····       ····       ····       ····         Veitere Installioren       ····       ····       ····       ····       ····         Veitere Installiorsoptionen       ····       ····       ····       ····       ····         Veitere Sie andere Systeme auch der Jusantes Augo       ····       ····       ····       ····         Abprovement verligbare App:       ····       ····       ····       ····       ····                                                                                                    |
|-------------|----------------------------------------------------------------------------------------------------|----------------------------------------------------------------------------------------------------|
| 3.          | Klicken Sie auf <b>"Office</b><br>installieren".                                                                                                    | <ul> <li>Mein Konto x +</li> <li>Mein Konto x +</li> <li>Mein Konto Mein Konto</li> <li>Mein Konto</li> <li>Mein Konto</li> <li>Mein Konto</li> <li>Persönliche<br/>Informationen</li> <li>Abonnements</li> <li>Sickerheit und<br/>Datenschutz</li> </ul>                                                                                                    |
| 4.          | Klicken Sie beim nächsten<br>Schritt auf <b>"Erlauben"</b> .                                                                                                    | Nur noch ein paar weitere Schritte         Image: Schritte in the schritter in the schritter in the schriter in the schritter in the schritter in the |
| 5.          | Der Download wird danach<br>gestartet.                                                                                                    | befoloon Sie die Schritte un Offre zu<br>verwenden Brank<br>Downloads<br>Löschen<br>Microsoft_Offrice_16.34.2BusinessPro_Installer.pkg<br>602.2 MB von 1.65 GB (18.2 MB/s) – Noch 57 Sekunden                                                                                                    |

| 6. | Nachdem herunterladen,<br>wird die Installationsdatei<br>"Microsoft_Officepkg"<br>unter den Downloads unten<br>rechts angezeigt. Klicken<br>Sie auf die<br>Installationsdatei. | Im Finder öffnen<br>Feedback<br>Microsoft_Office_16.34.20020900_BusinessPro_Installer.pkg<br>() () () () () () () () () () () () () (                                                                                                    |
|----|----------------------------------------------------------------------------------------------------|----------------------------------------------------------------------------------------------------|
| 7. | Klicken Sie beim nächsten<br>Schritt auf <b>"Fortfahren"</b> .                                                                                                    | Willkommen bei: Microsoft Office                                                                                                    |
|    |                                                                                                    | <ul> <li>Einführung</li> <li>Lizenz</li> <li>Zielvolume<br/>auswählen</li> <li>Installation</li> <li>Zusammenfassung</li> </ul>                                                                                                    |
| 8  | Klicken Sie heim nächsten                                                                                                    | Zurück Fortfahren                                                                                                    |
|    | Schritt auf <b>"Fortfahren"</b> .                                                                                                    | <ul> <li>Softwarelizenzvertrag</li> <li>Lizenz</li> <li>Zielvolume<br/>auswählen</li> <li>Installationstyp</li> <li>Installation</li> <li>Zusammenfassung</li> <li>Zusammenfassung</li> <li>Goftware Vizenzeicht er verschlierten von Microsoft Office 365-Honnementdienst (z. B. Office 365 Home,<br/>Personal oder University) gilt die "Ergänzung zum Microsoft-<br/>Servicevertrag - Microsoft Office 365-Honnementdienst<br/>und Software ' tir Sie. Bei designierten Office 365-Honnementdienst<br/>und Software ' tir Sie. Bei designierten Office 365-Honnementdienst<br/>und Software ' tir Sie. Bei designierten Office 365-Honnementdienst<br/>und Software ' tir Sie. Bei designierten Office 365-Honnementdienst<br/>und Software ' tir Sie. Bei designierten Office 365-Honnementdienst<br/>und Software ' tir Sie. Bei designierten Office 365-Honnementdienst<br/>und Software ' tir Sie. Bei designierten Office 365-Honnementdienst<br/>und Software ' tir Sie. Bei designierten Office 365-Honnements (z. B. Office Home<br/>&amp; Student oder Office Home &amp; Busichou' unten.</li> <li>Ermenkunden: Wenn Sie ein Firmenkunde sind, gelten für Sie die 'Microsoft-<br/>Software-Lizenzbedingungen – Office Desktop' unten.</li> <li>Ermenkunden: Wenn Sie ein Firmenkunde sind, gelten für Sie die 'Microsoft-<br/>Software-Lizenzbedingungen – Office Desktop' unten.</li> <li>Ermenkunden: Wenn Sie ein Firmenkunde sind, gelten Bei ingertern<br/>gir das Abonnement abgeschlötsen und in dessen Rahmen Sie die Lizenz<br/>für die Software erworben haben. Gesen Rahmen Sie die Lizenz<br/>für die Software vorben haben. Sie die Lizenz von Microsoft oder<br/>von lizenzierten Vetreibern von Microsoft-Kunde ist, hat sie Innen die Mitzung</li> </ul> |
| Q  | Bestätigen Sie mit                                                                                                    | Drucken Sichern Zuruck Fortranren                                                                                                    |
| 9. | "Akzeptieren".                                                                                                    | Um mit der Installation der Software fortzufahren, musst du den<br>Softwarelizenzvertrag akzeptieren.         Klicke auf "Akzeptieren", um mit der Installation fortzufahren.         Klicke auf "Ablehnen", um die Installation abzubrechen und zu beenden.         Lizenz lesen       Ablehnen                                                                                                    |

| 10. Klicken Sie auf                              |                                                            | 💝 "Microsoft Office" installieren                                                                                                    |           |
|--------------------------------------------------|------------------------------------------------------------|----------------------------------------------------------------------------------------------------|-----------|
| "Installieren".                                  |                                                            | Standardinstallation auf "Macintosh HD"                                                                                                    |           |
|                                                  | <ul> <li>Einführung</li> </ul>                             | Hierfür ist ein Speicherplatz von 8.99 GB auf deinem                                                                                                    |           |
|                                                  | Lizenz     Tieluslume                                      | Klicke auf "Installieren", um die Standardinstallation dieser                                                                                                |           |
|                                                  | auswählen                                                  | Software für alle Benutzer dieses Computers durchzuführen.<br>Die Software kann von allen Benutzern dieses Computers                                         |           |
|                                                  | Installationstyp                                           | verwendet werden.                                                                                                    |           |
|                                                  | Zusammenfassung                                            |                                                                                                    |           |
|                                                  |                                                            |                                                                                                    |           |
|                                                  |                                                            |                                                                                                    |           |
|                                                  |                                                            |                                                                                                    |           |
|                                                  |                                                            | Ort für die Installation ändern                                                                                                    |           |
|                                                  |                                                            |                                                                                                    |           |
|                                                  |                                                            | Anpassen                                                                                                    |           |
| 11. Bestatigen Sie die<br>Installation mit Ihrem |                                                            | N                                                                                                    |           |
| persönlichem                                     | Instal                                                     | lationsprogramm versucht, neue Software zu                                                                                                    |           |
| Gerätepasswort oder mit                          | instal                                                     | lieren.                                                                                                    |           |
| Finger-Print (falls                              | Zu erla                                                    | nde Touch ID oder gib dein Passwort ein, um dies<br>uben.                                                                                                    |           |
| eingenenter).                                    |                                                            |                                                                                                    |           |
|                                                  |                                                            | Passwort verwenden Abbrechen                                                                                                    |           |
| 12. Den nächsten Schritt mit                     | T                                                          |                                                                                                    |           |
| "OK" bestätigen.                                 |                                                            | <b>—</b>                                                                                                    |           |
|                                                  |                                                            |                                                                                                    |           |
|                                                  | Llinus                                                     | o zu orfordorlichop                                                                                                    |           |
|                                                  | Daten                                                      | s zu erforderlichen                                                                                                    |           |
|                                                  | Daten                                                      |                                                                                                    |           |
|                                                  | Microsoft AutoUp<br>Anwendungen für<br>Microsoft AutoUp    | idate hilft bei der Aktualisierung ihrer Microsoft-<br>* Mac. Wir sammeln erforderliche Diagnosedaten, um<br>ridate sicher und aktueli zu halten sowie seine |           |
|                                                  | ordnungsgemäße<br>es installiert ist. [                    | Ausführung auf dem Gerät zu gewährleisten, auf dem<br>biese Daten beziehen sich auf grundlegende<br>Geschlich und de anthalten werden litzen Margen          |           |
|                                                  | noch Dateiinhalte<br>Zusammenhang r                        | oder Informationen über Apps, die nicht im<br>nit den Microsoft-Anwendungen stehen, die aktuell                                                              |           |
|                                                  | gehalten werden<br>bedient, stellen It<br>Diagnosedaten ar | solien. Die Anwendungen, die Microsoft AutoUpdate<br>inen möglicherweise die Option bereit, optionale<br>Microsoft zu senden. Wenn Sie sich bereit erklären, |           |
|                                                  | optionale Diagno:<br>Microsoft AutoUp                      | sedaten zu senden, gilt diese Entscheidung auch für<br>date.                                                                                                 |           |
|                                                  | Weitere Info                                               | rmationen >                                                                                                    |           |
|                                                  |                                                            | ок                                                                                                    |           |
|                                                  |                                                            |                                                                                                    |           |
| 13. Office wurde erfolgreich                     |                                                            | 😺 "Microsoft Office" installieren                                                                                                    |           |
| Installiert. Klicken Sie auf                     |                                                            | Installation erfolgreich abgeschlossen                                                                                                    |           |
| Schliessen .                                     | Einführung                                                 |                                                                                                    |           |
|                                                  | <ul> <li>Lizenz</li> <li>Zielvolume</li> </ul>             |                                                                                                    |           |
|                                                  | auswählen                                                  |                                                                                                    |           |
|                                                  | <ul> <li>Installation</li> </ul>                           | Die Installation war erfolgreich.                                                                                                    |           |
|                                                  | Zusammenfassung                                            | Die Software wurde installiert.                                                                                                    |           |
|                                                  |                                                            |                                                                                                    |           |
|                                                  |                                                            |                                                                                                    |           |
|                                                  |                                                            |                                                                                                    |           |
|                                                  |                                                            |                                                                                                    |           |
|                                                  |                                                            | Zurück                                                                                                    | Schließen |

#### 5.2 Installation Adobe Creative Cloud / Adobe Acrobat DC

Über die Adobe Creative Cloud können die kantonal lizenzierten Adobe Produkte verwaltet werden.

#### ACHTUNG!

Eine allfällige vorhandene Installation von Adobe Creative Cloud auf dem BYOD Gerät muss vorher deinstalliert werden.

Für die Neuinstallation folgen Sie bitten den Anweisungen:

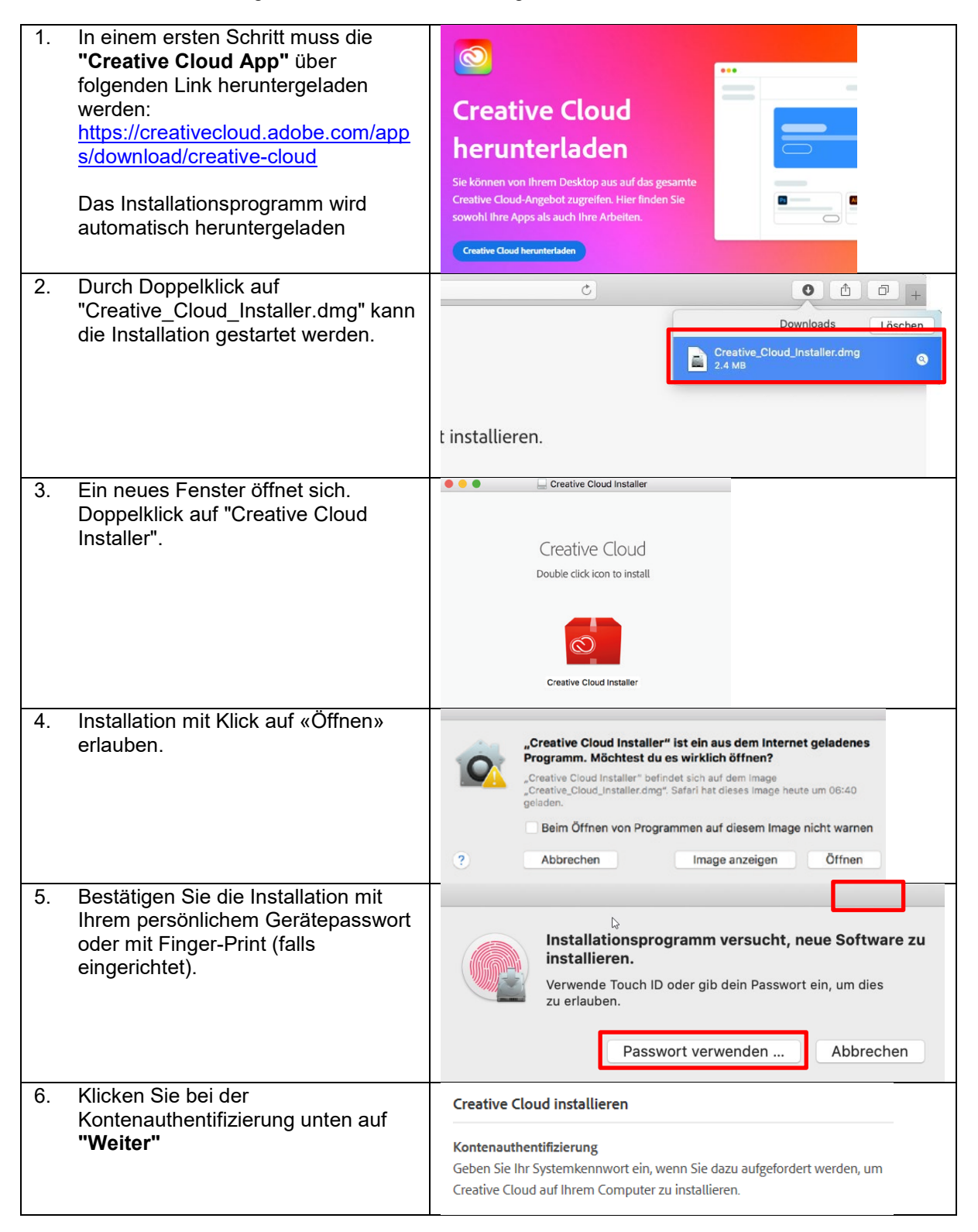

|    |                                                                                                    | Weiter                                                                                                    |
|----|----------------------------------------------------------------------------------------------------|----------------------------------------------------------------------------------------------------|
| 7. | Im Feld «E-Mail-Adresse» deine sluz-E-Mailadresse eingeben: vorname_name@sluz.ch                                                        | Anmelden<br>Neuer Benutzer? Konto anlegen                                                                                                    |
|    | Mit <b>"Weiter"</b> bestätigen.                                                                                                    | E-Mail-Adresse<br>vorname_nachname@sluz.ch                                                                                                    |
|    |                                                                                                    | Weiter                                                                                                    |
| 8. | Und erneut deine sluz-E-Mailadresse<br>eingeben: <b>vorname_name@sluz.ch</b><br>inklusive Passwort<br>Mit <b>"Anmelden"</b> bestätigen. | Mt Enterprise ID anmelden I ( KANTON Melden Sie sich mit Ihrem Organisationskonto an Vorname_nachname@sluz.h I Anmelden                                                    |
| 9. | Die Installation der <b>"Creative Cloud App"</b> startet.                                                                               | Creative Cloud wird installiert 0,7 %<br>Dieser Vorgang dauert einige Minuten. Mit dem<br>Creative Cloud-Client können Sie alle Ihre Adobe-<br>Applikationen installieren. |

Nach der Installation öffnet sich **Creative Cloud Desktop** automatisch. Jetzt können Sie Apps installieren. Für den Unterricht sollte **Adobe Acrobat DC** installiert werden.

| Creative Cloud Desktop<br>Jatei Fenster Hilfe |                                                   |                      |                                        |                       |       |                           |              | -       |          |
|-----------------------------------------------|---------------------------------------------------|----------------------|----------------------------------------|-----------------------|-------|---------------------------|--------------|---------|----------|
| Applikationen Ihre Arbeit                     |                                                   | Q Suchen             |                                        |                       |       |                           | <b>\$ 0</b>  | f 📫     | <b>*</b> |
| APPLIKATIONEN                                 | Alle Applikationen                                |                      | 🖵 Desktop                              | Mobil                 | Web   |                           |              |         |          |
| 🚻 Alle Applikationen                          |                                                   |                      |                                        |                       |       |                           |              |         |          |
| C Update                                      |                                                   |                      |                                        |                       |       |                           |              |         |          |
| KATEGORIEN                                    | Willkommen bei Creat                              | tive Cloud           |                                        |                       |       |                           |              |         |          |
| Fotografie                                    | Suchen und aktualisieren Sie Ihre                 | Adobe-Applikationen, |                                        |                       |       |                           |              |         |          |
| 👍 Gestaltung und Layout                       | Bibliotheken und vieles mehr.                     |                      |                                        |                       |       |                           |              |         |          |
| Video und Animation                           | Weitere Informationen                             |                      |                                        |                       |       |                           |              |         | 1        |
| 🖌 Illustration                                |                                                   |                      |                                        |                       |       |                           |              |         |          |
| ςα υι/υχ                                      |                                                   |                      |                                        |                       |       |                           |              |         |          |
| here Acrobat und PDF                          | in inrem Abo vertugbar                            |                      |                                        |                       |       |                           |              |         |          |
| 3D und AR                                     | Ps Photoshop                                      | ₽0                   | Ai Illustrator                         |                       | Ţ     | Acrobat DC                |              | Ţ       | 0        |
| Soziale Medien                                | Erstellen Sie überall fantastische Grafik         | ken, Fotos           | Sestalten Sie tolle Illus              | trationen und Grafike | 'n    | Die umfassende PDF-Lös    | ung für eine | mobile, |          |
| A Beta-Applikationen                          | und Kreationen                                    | _                    |                                        |                       | _     | vernetzte welt.           |              |         | - 1      |
| RESSOURCENLINKS                               | Instal                                            | lieren ····          |                                        | Installierer          |       |                           | Insta        | llieren |          |
| St Stock                                      |                                                   |                      | _                                      |                       |       |                           |              |         |          |
| f Schriften                                   | InDesign                                          | <b>P</b>             | Xd XD                                  |                       | ₽0    | Lightroom                 |              | ₽ []    |          |
| Be Behance                                    | Gestalten und veröffentlichen Sie eleg<br>Layouts | ante                 | Design von User Experi<br>und Freigabe | iences, Prototyperste | llung | Der cloudbasierte Fotodie | enst         |         |          |

Weitere Programme können nach Belieben auf Ihrem Computer installiert werden. Wählen Sie dafür das entsprechende Programm aus und klicken Sie auf "Installieren".

### 6 BYOD-Gerät mit WLAN verbinden (nur im Schulnetzwerk)

Für diesen Schritt benötigen Sie die SLUZ-Zugangsdaten (vorname\_name@sluz.ch und Passwort). Diese werden Ihnen per Post zugesendet.

#### 6.1 Gerät mit WLAN Verbinden

Damit Sie sich mit dem Schulnetzwerk (SLUZ) verbinden können, folgen Sie den Anweisungen:

| 1. | Klicken Sie in der Navigationsleiste<br>oben rechts auf das <b>"Funk<br/>Symbol (WLAN)"</b> .<br>Wählen sie anschliessend das<br>WLAN-Netzwerk <b>"SLUZ-BYOD"</b><br>aus. | <ul> <li>92% Mo. 16:29</li> <li>Branko Herce</li> <li>WLAN: ein</li> <li>WLAN deaktivieren</li> <li>KTLU-BYOD</li> <li>KTLU-Gast</li> <li>SLUZ-BYOD</li> </ul>                                                                                                    |  |  |  |  |
|----|----------------------------------------------------------------------------------------------------|----------------------------------------------------------------------------------------------------|--|--|--|--|
|    |                                                                                                    | Mit anderem Netzwerk verbinden<br>Netzwerk anlegen<br>Systemeinstellung "Netzwerk" öffnen                                                                                                    |  |  |  |  |
| 2. | Für die Anmeldung an SLUZ-<br>BYOD wird der <b>@sluz-Zugang</b><br>verwendet.<br>Benutzername:                                                                            | Das WLAN-Netzwerk "SLUZ-BYOD" benötigt firmenweite WPA2-Anmeldedaten.                                                                                                    |  |  |  |  |
|    | vorname_nachname@sluz.ch                                                                                                    | Benutzername: bbzb_test01t01@sluz.ch                                                                                                    |  |  |  |  |
|    | Passwort:<br>persönliches SLUZ-Passwort                                                                                                    | Passwort:<br>Passwort einblenden<br>V Dieses Netzwerk merken                                                                                                    |  |  |  |  |
|    | Klicken Sie nach der Eingabe der<br>Zugangsdaten auf <b>"Verbinden"</b> .                                                                                                 | Ungültiges Passwort     Abbrechen     Verbinden                                                                                                    |  |  |  |  |
| 3. | Klicken Sie beim nächsten Schritt<br>auf <b>"Fortfahren"</b> .                                                                                                    | Zertifikat überprüfen         Authentifizieren bei Netzwerk "SLUZ-BYOD"         Bevor du dich bei dem Server "wlan.sluz.ch" identifizierst, solltest du dessen Zertifikat überprüfen, um seine Eignung für dieses Netzwerk sicherzustellen.         Klicke dazu auf "Zertifikat einblenden".         Zertifikat einblenden       Abbrechen |  |  |  |  |
| 4. | Bestätigen Sie die<br>Zertifikatsänderung mit Ihrem<br>persönlichem Gerätepasswort oder<br>mit Finger-Print (falls eingerichtet).                                         | Du änderst deine Einstellungen für vertrauenswürdige Zertifikate.         Verwende Touch ID oder gib dein Passwort ein, um dies zu erlauben.         Passwort verwenden                                                                                                    |  |  |  |  |

## 7 Installation SSL-Zertifikat (nur im Schulnetzwerk)

Damit der Datenverkehr über das Internet, welcher mit SSL verschlüsselt ist (https), durchgescannt werden kann, muss das entsprechende Zertifikat installiert werden. Dafür muss das Root-Zertifikat «Sluz-CA» installiert werden. Damit Sie diesen Schritt durchführen können, müssen sie mit dem Schulnetzwerk **"SLUZ-BYOD"** verbunden sein.

Bitte installieren Sie das Zertifikat auf Ihrem Gerät, damit Sie alle Webseiten mit Ihrem Microsoft Edge Browser öffnen und anschauen können. Bitte führen Sie folgende Schritte durch:

| 1. Unter folgendem Link können Sie das<br>Zertifikat "Sluz-CA" herunterladen<br><u>https://download.lu.ch/sai/sluz_root_ca.c</u><br><u>rt</u>                                                                     | ,<br><b>Möchtest du Downloads auf</b><br>"download.lu.ch" erlauben?<br>Du kannst in den Einstellungen für Websites festlegen,<br>welche Websites Dateien laden dürfen.                                                                                                    |  |  |  |
|----------------------------------------------------------------------------------------------------|----------------------------------------------------------------------------------------------------|--|--|--|
| Klicken Sie anschliessend <b>"Erlauben"</b> .                                                                                                    | Abbrechen Erlauben                                                                                                    |  |  |  |
| 2. Nachdem herunterladen, wird das<br>Zertifikat "sluz_root_ca.crt unter den<br>Downloads angezeigt. Klicken Sie auf<br>die Zertifikat.                                                                           | Im Finder öffnen                                                                                                    |  |  |  |
| Der Schlüsselbund <b>"Anmeldung"</b> wird automatisch gestartet.                                                                                                    | sluz_root_ca.crt                                                                                                    |  |  |  |
|                                                                                                    |                                                                                                    |  |  |  |
| <ol> <li>Das Zertifikat wird nun im Schlüsselbund<br/>"Anmeldung" in der Kategorie<br/>"Zertifikate" angezeigt.</li> <li>Packen Sie nun das Zertifikat "Sluz-CA"<br/>und verschieben Sie diesen in den</li> </ol> | Image: Schlüsselbunde       Adobe Content Certificate 10-5         Image: Schlüsselbunde       Adobe Content Certificate 10-5         Image: Schlüsselbunde       Adobe Intermediate CA 10-Ablaufdatum: Montag, 18. August 2025 um         Image: System       Image: System         Image: System       Image: System         Image: System       Image: System         Image: System       Image: System         Image: System       Image: System         Image: System       Image: System         Image: System       Image: System         Image: System       Image: System         Image: System       Image: System         Image: System       Image: System                                                                                                    |  |  |  |
| Schlüsselbund <b>"System"</b> .                                                                                                    | Name       Art         Adobe Content Certificate 10-5       Zertifikat         Adobe Content Certificate 10-6       Zertifikat         Adobe Intermediate CA 10-3       Zertifikat         Adobe Intermediate CA 10-4       Zertifikat         Adobe Intermediate CA 10-4       Zertifikat         QuoVadis Global SSL ICA G2       Zertifikat         Sluz-CA       Zertifikat         Wan.lu.ch       Zertifikat         Waln.lu.ch       Zertifikat         Waln.lu.ch       Zertifikat         Waln.lu.ch       Zertifikat         Waln.lu.ch       Zertifikat         Waln.lu.ch       Zertifikat         Waln.lu.ch       Zertifikat         Waln.lu.ch       Zertifikat         Waln.lu.ch       Zertifikat         Waln.lu.ch       Zertifikat         Waln.lu.ch       Zertifikat         Waln.sluz.ch       Zertifikat |  |  |  |
| 4. Bestätigen Sie die                                                                                                    | Sichere Notizen  Meine Zertifikate  Constraints  Zertifikate                                                                                                    |  |  |  |
| Schlüsselbundänderung mit Ihrem persönlichem Gerätepasswort oder mit Finger-Print (falls eingerichtet).                                                                                                    | Schlüsselbundverwaltung versucht, den<br>Systemschlüsselbund zu verändern.<br>Verwende Touch ID oder gib dein Passwort ein, um dies<br>zu erlauben.                                                                                                    |  |  |  |
|                                                                                                    | Passwort verwenden Abbrechen                                                                                                    |  |  |  |

| <ol> <li>Öffnen Sie mit <b>Doppelklick</b> im<br/>Schlüsselbund <b>"System"</b> die<br/>Zertifikatseinstellungen <b>"Sluz-CA"</b>.</li> </ol>        | Schlüsselbunde<br>Anmeldung<br>iCloud<br>System<br>System-Roots<br>Name<br>Substantional State<br>Substantional State<br>Substantional State<br>Substantional State<br>Substantional State<br>Substantional State<br>Substantional State<br>State<br>St | Sluz-CA<br>Root-Zertifizierungsinstanz<br>Ablaufdatum: Donnerstag, 5. November 2064<br>Dieses Root-Zertifikat ist nicht vertrauens<br>Art<br>n.apple.kerberos.kdc<br>zertifikat<br>z-CA<br>Zertifikat |  |  |
|----------------------------------------------------------------------------------------------------|----------------------------------------------------------------------------------------------------|----------------------------------------------------------------------------------------------------|--|--|
| 6. Anschliessend werden die                                                                                                    |                                                                                                    | Sluz-CA                                                                                                    |  |  |
| Zertifikatseinstellungen angezeigt:                                                                                                    | Sluz-CA                                                                                                    |                                                                                                    |  |  |
| (1) Klicken Sie auf <b>"Vertrauen"</b> .                                                                                                    | Certificate<br>Root-Zertifizierungsinstanz<br>Ablaufdatum: Donnerstag, 5. November 2065 um 08:20:59<br>Mitteleuropäische Normalzeit                                                                                                    |                                                                                                    |  |  |
| (2) Unter der Einstellung " <b>Bei</b>                                                                                                    | Vertrauen                                                                                                    | ist nicht vertrauenswürdig.                                                                                                    |  |  |
| Verwendung dieses Zertifikats"                                                                                                    | Bei Verwendung dieses Zertifikats:                                                                                                    | Immer vertrauen                                                                                                    |  |  |
| wanien die innier vertrauen aus.                                                                                                    | Secure Sockets Layer (SSL)                                                                                                    | Immer vertrauen                                                                                                    |  |  |
| (3) Schliessen Sie links oben die                                                                                                    | S/MIME (Secure Mail)                                                                                                    | Immer vertrauen                                                                                                    |  |  |
| Zertifikatseinstellungen                                                                                                    | EAP (Extensible Authentication)                                                                                                    | Immer vertrauen                                                                                                    |  |  |
| Zortimatoomotonangon                                                                                                    | IP Security (IPsec)                                                                                                    | Immer vertrauen                                                                                                    |  |  |
| Klicken Sie auf <b>"Weiter".</b>                                                                                                    | Code-Signierung                                                                                                    | Immer vertrauen                                                                                                    |  |  |
|                                                                                                    | Zeitstempel                                                                                                    | Immer vertrauen                                                                                                    |  |  |
|                                                                                                    | X.509-Standardrichtlinien                                                                                                    | Immer vertrauen                                                                                                    |  |  |
| <ol> <li>Bestätigen Sie die Zertifikatsänderung<br/>mit Ihrem persönlichem Gerätepasswort<br/>oder mit Finger-Print (falls eingerichtet).</li> </ol> | Du änderst die Ein<br>vertrauenswürdig<br>Verwende Touch ID o<br>zu erlauben.<br>Passwo                                                                                                    | nstellungen für<br>ge Systemzertifikate.<br>der gib dein Passwort ein, um dies<br>rt verwenden Abbrechen                                                                                              |  |  |

### 8 Installation PaperCut und Drucker (nur im Schulnetzwerk)

Sie haben die Möglichkeit in der Schule persönliche Dokumente auszudrucken. Dazu müssen Sie die Applikation PaperCut und die Druckertreiber für unsere Multifunktionsgeräte installieren.

Für die Druckerinstallation und für die spätere Verwendung, müssen Sie mit dem **Schulnetzwerk SLUZ-BYOD** verbunden sein.

#### 8.1 Installation Applikation PaperCut Client

Die Applikation PaperCut wird für die Identifikation des Benutzers verwenden.

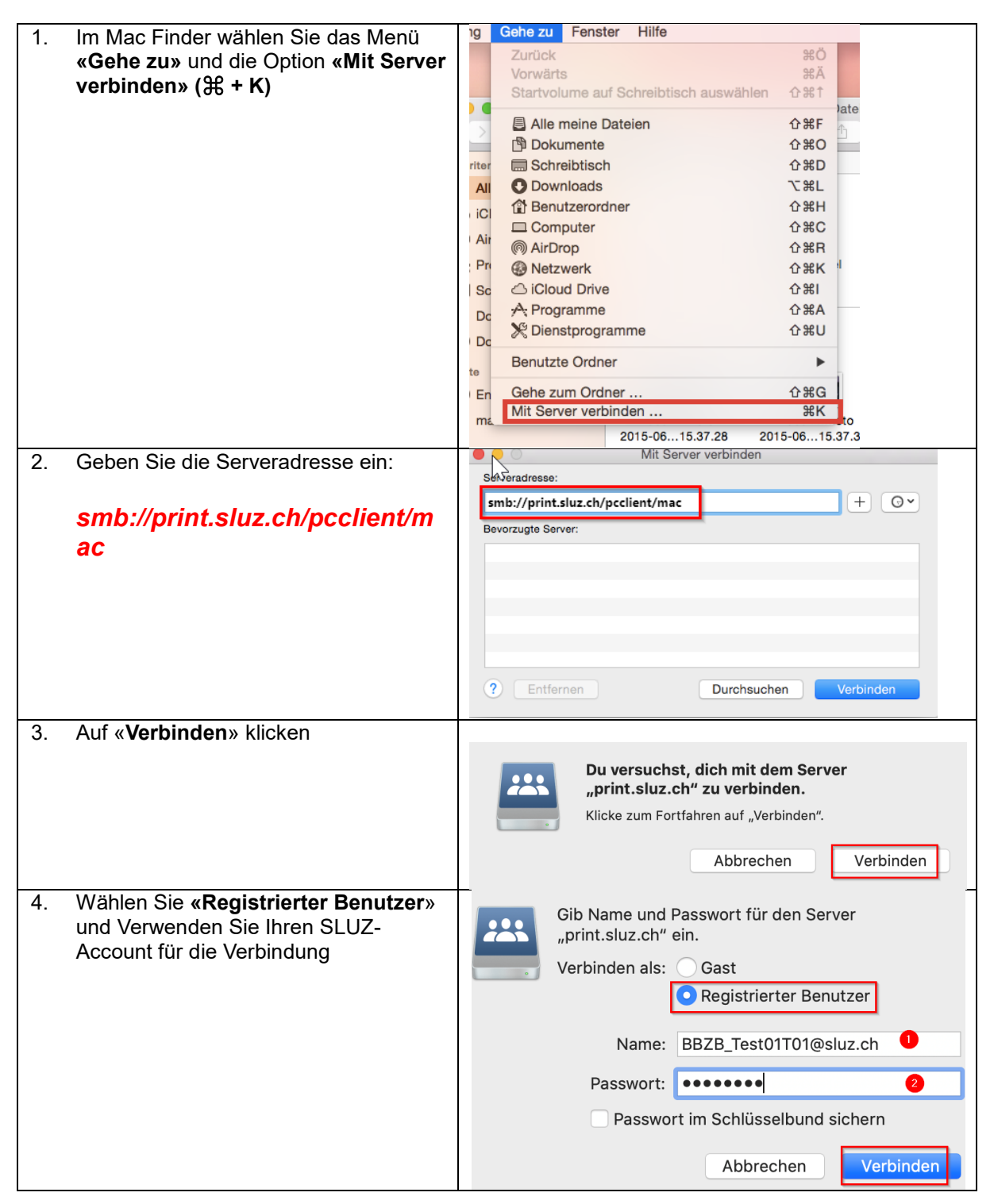

| 5. Starten Sie die Applikation «client-    | 🖲 💛 🗮 mac                                                                                                 |
|--------------------------------------------|----------------------------------------------------------------------------------------------------|
| local-install»                             |                                                                                                    |
|                                            |                                                                                                    |
|                                            | client-local-install legacy                                                                               |
|                                            | isgue,                                                                                                    |
|                                            |                                                                                                    |
|                                            | 13/7                                                                                                    |
|                                            | version.txt Widget                                                                                        |
|                                            |                                                                                                    |
|                                            |                                                                                                    |
| 6. Auf <b>«Yes»</b> klicken, dann wird die |                                                                                                    |
| Applikation Papercut automatisch           | Install PCClient into the Applications Folder?                                                            |
| installiert.                               |                                                                                                    |
|                                            |                                                                                                    |
|                                            |                                                                                                    |
| 7. Sie werden nun aufgefordert sich mit    | P Anmelden X                                                                                              |
| Ihrem vorname_nachname und Ihrer           | n Anmelden print.sluz.ch                                                                                  |
| persönlichen SLUZ-Passwort                 | Für den Zugriff auf den Drucker sind Ihre Anmeldedaten erforderlich.                                      |
| anzumelden. Falls die Anmeldung            | . Bitte melden Sie sich mit Ihrem Netzwerkbenutzernamen und Passwort an, um Ihre Identität zu bestätigen. |
| fehlschlägt, versuchen Sie es im Feld      | Benutzername: vorname_nachname                                                                            |
| Enutzername mit inrer SLUZ                 | Passwort:                                                                                                 |
| E-Mail-Adresse.                            | Meine Identität merken                                                                                    |
|                                            | OK Abbrechen                                                                                              |
| 8. Öffnen Sie nun mit dem angezeigten      | Guthabe –<br>X                                                                                            |
| Link die Seite https://print.sluz.ch/.     | printelut ch. Ch                                                                                          |
|                                            |                                                                                                    |
|                                            |                                                                                                    |
| 9 Falls Sie nochmals aufgefordert          | https://printska.ch/                                                                                      |
| werden sich anzumelden, geben Sie          | Terranes () terranes. 1. () terranes. () terranes. () terranes. () terranes.                              |
| ihre Login-Daten nochmals ein und          |                                                                                                    |
| bestätigen mit «Anmelden».                 |                                                                                                    |
|                                            |                                                                                                    |
|                                            |                                                                                                    |
|                                            |                                                                                                    |
|                                            |                                                                                                    |
|                                            |                                                                                                    |
|                                            | Benutarname vorrame_rachname                                                                              |
|                                            | Passart                                                                                                   |
|                                            | Annakka                                                                                                   |
|                                            | Deuten                                                                                                    |
| 10. Es erscheint das Dashboard von         |                                                                                                    |
| PaperCut, hier werden ihre                 | Übersicht                                                                                                 |
| Druckaufträge angezeigt. Sie haben         | Ubersicht Ubersicht                                                                                       |
| ein Startguthaben von 5.00 CHF.            | Isane     KARTE/ID     KONTOSTAND     ()     DRUCKAUFT                                                    |
|                                            | X, Ubartragungen         [anzeigen]         SFr. 5.00         0                                           |
|                                            | Buchungen Aktivitäten                                                                                     |
|                                            | Neueste Druckoufträge     Kontostandsvedauf für bözb (visit)1      Aufträge nur Enrische     Str. 6.00    |
|                                            | Ø         Drucken mit BYOD         \$Fr.4.59           \$Fr.4.00         \$Fr.4.00                        |
|                                            | Printer-FAQ (SYGD)         SF 1,50           E SF 1,50         E SF 1,50                                  |
|                                            | 9 97-259                                                                                                  |

#### 8.2 Installation Druckertreiber

Damit Sie drucken können, müssen Sie den Drucker mit Ihrem Gerät verbinden und den Treiber installieren:

| 1. Ge            | hen Sie auf die Webseite:<br>p://bvod.sluz.ch/ und wählen | C 	b https://byod.sluz.ch/printer-directory/ to t € 	b                                                                                                    |  |  |  |  |
|------------------|-----------------------------------------------------------|----------------------------------------------------------------------------------------------------|--|--|--|--|
| Sie<br>das       | e auf der Website oben rechts<br>s Apple-Symbol           |                                                                                                    |  |  |  |  |
| 2. Wá            | ählen Sie unter Punkt 2.                                  | 2 Drucker verbinden                                                                                                    |  |  |  |  |
| <b>«D</b><br>Scl | <b>rucker verbinden</b> », die<br>hule <b>«BBZB»</b> aus. | Wählen Sie zuerst einen Standort u                                                                                                    |  |  |  |  |
|                  |                                                           | Schule - Suche                                                                                                    |  |  |  |  |
|                  |                                                           | BBZB 2                                                                                                    |  |  |  |  |
| 3. Wá<br>Fo      | ählen Sie den <b>«BBZB-</b><br>IlowMe» Drucker aus.       | 2. Drucker verbinden<br>Wählen Sie zuerst einen Standort und anschliessend den Drucker aus, welche Sie installieren<br>möchten.                                                                               |  |  |  |  |
|                  |                                                           | Schule V Suchen                                                                                                    |  |  |  |  |
| Tip              | <b>p</b> ! Die Installationsanleitung                     | W Name         Standort         Typ           1         B8ZB-FollowMe         Konica Minolta UPD                                                                                                    |  |  |  |  |
| ist              | in der Seite integriert, klicken                          | Adresse ps-v163.sluz.ch Protokoll Line Printer Daemon - LPD Warteliste B6ZB-FollowMe-BYOD                                                                                                    |  |  |  |  |
| ver              | b dazu beim Punkt 2. «Drucker<br>rbinden», auf die Taste  | Name BBZB-FollowMe-BYOD Standort Verwenden Allgemeiner PostScript-1                                                                                                    |  |  |  |  |
| «In              | stallationsanleitung»                                     | Von Konica Minolta gibt es für Mac-Betriebssysteme keinen Universal Treiber (UPD). Wenn Features wie<br>Lochen, Heften, Broschüre, usw. benötigt werden, muss der gewünschte Drucker direkt verbunden werden. |  |  |  |  |
| 4. Öff           | fnen Sie über die                                         | • • • < > iiii Systemeinstellungen                                                                                                    |  |  |  |  |
| «S<br>«D         | ystemeinstellungen» die<br>rucker und Scanner».           | Apple-ID, ICloud, Medien & App Store                                                                                                    |  |  |  |  |
|                  |                                                           | Aligemein Schreibtisch & Dock & Mission Siri Spotlight                                                                                                    |  |  |  |  |
|                  |                                                           | Internet-<br>accounts     Wallet &<br>Apple Pay     Touch ID     Benutzer &<br>Gruppen     Bedlenungs-<br>hilfen     Bildschirmzeit                                                                           |  |  |  |  |
|                  |                                                           | Software-<br>update Netzwerk Bluetooth Ton Drucker &<br>Scanner Tastatur                                                                                                    |  |  |  |  |
| 5. Klie          | cken Sie auf <b>«Hinzufügen (+)»</b>                      | • • • < > iiii Drucker & Scanner                                                                                                    |  |  |  |  |
|                  |                                                           |                                                                                                    |  |  |  |  |
|                  |                                                           |                                                                                                    |  |  |  |  |
| 6 Wc             | ochoola Sio auf <b>«ID</b> »                              | + - Drucker hinzufügen                                                                                                    |  |  |  |  |
| 0. 996           | SUBSEIT OF AUT (IF )                                      |                                                                                                    |  |  |  |  |
|                  |                                                           |                                                                                                    |  |  |  |  |
|                  |                                                           | Adresse:                                                                                                    |  |  |  |  |
|                  |                                                           | Protokoll: Internet Printing Protocol - IPP                                                                                                    |  |  |  |  |
|                  |                                                           | Warteliste:                                                                                                    |  |  |  |  |

| 7. Tragen Sie die Werte wie auf der      | Adrosso po-v162 sluz sh                                    | Protokall Line Printer Doomon - LPD          | Warteliste _ RR7R_FallowMo_RVOD    |
|------------------------------------------|------------------------------------------------------------|----------------------------------------------|------------------------------------|
| Webseite angegeben ein.                  | Adresse ps-vios.sidz.cit                                   | FIGURON Line Finiter Daemon - LFD            | Waltenste BB2B-Followivie-BTOD     |
| Bestätigen Sie die Eingabe mit           | Name BBZB-FollowMe-BYOD                                    | Standort                                     | Verwenden Allgemeiner PostScript-I |
| «Hinzufügen»                             |                                                            | Druck                                        | er hinzufugen                      |
| «mizaragen».                             | Von Konica Minolta gibt es für Mac                         | Beti                                         |                                    |
|                                          | Lochen, Heften, Broschüre, usw. be                         | enöti                                        |                                    |
|                                          |                                                            | Adresse: ps-v163.sluz.ch                     |                                    |
|                                          | BBZB-P101RZS-B120                                          | Bi Protokoll: Line Printer Daemon            | ültig und vollständig.             |
|                                          |                                                            | Warteliste: BBZB-FollowMe-BYO                | D                                  |
|                                          | BB2B-P104R25-B136                                          | Für Standardwarteliste bit                   | te leer lassen                     |
|                                          | BBZB-P105RZS-B136                                          | Ba                                           |                                    |
|                                          | BBZB-P108RZS-B220                                          | Ba                                           |                                    |
|                                          | PP7P 0114070 0050                                          | Name: BBZB-FollowMe-BY                       |                                    |
|                                          | BB2B-P114R2S-B250                                          | Standort:                                    |                                    |
|                                          | BBZB-P124RZS-B350                                          | B: Verwenden: Allgemeiner PostSc             | ipt-Drucker                        |
|                                          | BBZB-P126RZS-B406                                          | Ва                                           | Hinzufügen                         |
| 8. Wählen Sie <b>«Duplexeinheit»</b> aus | BBZB-FollowMe-                                             | BYOD" konfigurieren                          |                                    |
| und bestätigen Sie mit « <b>OK</b> ».    |                                                            |                                              |                                    |
| 5                                        | Vergewissere dich, d                                       | ass deine Druckeroptionen alle ang           | ezeigt                             |
|                                          | werden, damit du sie                                       | vollständig nutzen kannst.                   |                                    |
|                                          | 🗸 Duplexeinheit                                            |                                              |                                    |
|                                          |                                                            |                                              |                                    |
|                                          |                                                            | Abbrechen                                    | OK                                 |
|                                          |                                                            | Abbrechen                                    |                                    |
| 9. Achtung!                              | BBZB-P101RZS-B120                                          | Bannnof, B120                                | Konica Minoita C458                |
| Von Konica Minolta gibt es für           | Adresse ps-v163.sluz.ch                                    | Protokoll Line Printer Daemon - LPD          | Warteliste BBZB-P101RZS-B120-BYOD  |
| Mac-Betriebssysteme keinen               |                                                            |                                              |                                    |
| Universal Treiber (UPD). Wenn            | Name BBZB-P101RZS-B120-BYOD                                | Standort Bahnhof, B120                       | Verwenden KONICA MINOLIA C458 P.   |
| Features wie Lochen, Heften,             |                                                            |                                              |                                    |
| Broschüre, usw. benötigt werden,         | Druckeroptionen / Verbaute Einheiten                       |                                              | Treiber herunterladen              |
| muss der gewünschte Drucker              | Papiermagazine PC-215 + LU-302                             | Finisher FS-536                              | Locher-Einheit PK-520 (2/4 Löcher) |
| direkt verbunden werden.                 |                                                            |                                              |                                    |
| 1. Wählen Sie dazu den                   | Eritasse no.v168.str.r/h Proteinil Line Dritter Daamo      | n J DD Wattelicka BR7R-Followide-RV2D        |                                    |
| spezifischen Drucker aus                 | Name B928-FollowMe-BYOD Standort                           | Verwenden Allgemeiner PostScript-L           |                                    |
| und installieren Sie den                 | Von Konica Minolta gibt es für Mac-Bett                    | Drucker hinzufligen                          |                                    |
| Treiber                                  | Lochen, Heften, Broschüre, usw. penöti                     | et l                                         |                                    |
| 2. Fügen Sie wie ab                      | BBZB-P101RZS-B120 B Protokali Line Printer                 | Admoss gʻilig vetivalizatis.<br>Desmor - LPD |                                    |
| Punkt 5-7 beschreiben einen              | BBZB-P104RZS-B136 Br Wartelste B8ZB-Falov<br>Per Stredardw | AM-BYDD<br>arterlate lattor loor lasson      |                                    |
| neuen Drucker mit den                    | BBZB-P106RZS-B136 B                                        |                                              |                                    |
| angezeigten Werten auf der               | BBZB-P114RZS-B250 B: Stanfort                              | whoe-BYOR                                    |                                    |
| angozoigion wonton dui doi               |                                                            |                                              |                                    |
| Webseite hinzu                           | BBZB-P124RZS-B350 Bi Verwordsh Migemeire                   | r FestSonpt Drucker                          |                                    |

Beim nächsten FollowMe-Printer mit dem grünen "PaperCut"-Symbol identifiziert man sich mit der **Legic-Card** und löst auf dem Bedienfeld des Multifunktionsgeräts direkt den Druck aus. Weiter Informationen zur LegicCard finden Sie auf unserer <u>Webseite.</u>